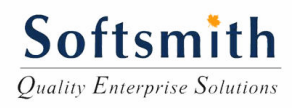

# Silk Performer 2008 Training Courseware

By

# Softsmith Infotech www.softsmithinfotech.com

Silk Performer Courseware

# Table of Contents

| TABLE OF CONTENTS                  | 2 |
|------------------------------------|---|
| INTRODUCTION                       | 3 |
| Need For Load Testing              | 3 |
| Silk Performer Features            | 3 |
| Load Test Process Steps            | 3 |
| LOAD TEST PLANNING                 | 4 |
| Functional Testing Vs Load Testing | 4 |
| Load Testing Checklist             | 4 |
| Load Test Guidelines               | 5 |
| PREPARING THE WORK BENCH           | 5 |
| PROFILES                           | 8 |
| CREATION OF SCRIPTS                | 9 |
| PARAMETERIZATION OF SCRIPTS12      | 2 |
| WORKLOADS23                        | 3 |
| ANALYSIS                           | 8 |
| ACTUAL BASE LINE REPORT            | 2 |

#### Introduction

#### Need For Load Testing

Any multi-user application needs to face the concurrent access some day or the other. Before deploying the application and then exposing the application for multiple users it is better we test it and then do the deployment. This process is load testing.

**Minimal Infrastructure - We** cannot gather hundreds or thousands of people to carry out concurrent user tests and this will not be possible for large number of users for longer time

**Reliable - Tests** perform precisely the same operations each time they are run, thereby eliminating human error.

**Repeatable** - We can test how the application reacts after repeated execution of the same operations, for longer durations for many days

**Programmable** - We can program sophisticated tests that bring out hidden information.

**Comprehensive** - We can build a suite of tests that covers every feature in our application.

**Reusable** - We can reuse tests on different versions of an application, even if the user interface changes.

#### **Silk Performer Features**

The following are the key features of SP (Silk Performer).

Use Add-ins to support multiple environments. These add-ins are the ones that enable SP to recognize different protocols.

- Record vuser scripts and debug scripts (Scripts under Projects)
- Configure and Run scenarios (Work Load under Projects)
- Schedule and run scripts (Work Load under Projects)
- Run tests in a distributed manner (Agents under Projects)
- Analyze graphs (Explore Time Series, Monitor Server under Results)

#### Load Test Process Steps

- Plan
- Create scripts
- Create scenarios
- Run & monitor scenarios
- Analyze results

#### Load Test Planning

- Identify most frequently used transactions
- Identify potential number of users
- Identify potential number of concurrent users
- Apply 10:1 or 5:1 ratio for logged-in Vs concurrent users
- Identify the production platform size and configuration
- Identify the data to be used for testing
- Identify the different real-time usage combinations of test scenarios
- Identify the load test run duration
- Identify what kind of information is transmitted between server and client
- Plan load testing only after functional stability of the product is achieved
- Discuss with other stakeholders like network admin, database admin, server admin and others on what information is required for them
- Chalk out the software configurations/settings for web server, app server and database server

### Functional Testing Vs Load Testing

- If preconditions are met and steps are followed, function test results are defined. Load test results are always unpredictable
- Functional test results do not change more than 5% when moved from one configuration to the other. Load Test results may even nose-dive!
- Functional test happens on a daily basis; but load test is not that frequent
- Load test results depend on database volume as well and they change when number of users change

### Load Testing Checklist

- Do we have the near-production hardware configuration? If not what is the delta between test hardware and production hardware?
- Is the tool capable of recording the requests based on the protocols used by the application (e.g. HTTPS) and able to replay the same?
- Is the product functionally cleared before load testing?
- Can we get numbers on the user counts from customer, based on past records?
- Is the data pool containing unique data?
- Is the trace log enabled for database and web servers?
- Are the requests distributed equally to different boxes? Is there a load balancer?
- Is there a facility in the tool to mimic different line speeds?
- Is there a facility in the tool to mimic different browser versions?
- Is there a facility in the tool to selectively log messages?
- Is there a facility in the tool to export the data in xls format?
- Is there a facility in the tool to auto-synchronize concurrent requests?
- If the application uses queues, the queue size must be monitored during test runs.
- Do the tests need runs with and without proxy servers?
- Do the tests need runs with and without firewalls?

### Load Test Guidelines

- Number of users Vs response time must not be linear
- Stress test needs to be done for shorter durations and not for longer durations
- To the extent possible, let the data pool contain more unique data than what is needed
- The load generating client machines must not be operated at capacities beyond 80% for CPU and memory
- Avoid enabling detailed log information in the tool which will take more disk IO in the client machines
- Script must be parameterized for accessing the same application with different configurable URLs. So if the application is moved form one box to the other, the script can be reused
- Wherever needed, use rendezvous points to synchronize the requests before any form submission actions in the script. This ensures the simultaneous hits at the time of form submission
- If there is a possibility, disable downloading image files as image files are not downloaded every time in real time usage.
- Check the consistency of response time over a period of elapsed time and compare it with different test runs
- All successful requests must have been submitted and the log files must match. If the requests trigger data base operations, the same must have been recorded in database.
- The queues size must be minimal at any given point of time.
- Most of the time the database and the business logic layer need to be doubted first before the web server is doubted.
- Refer to Microsoft web URLs: http://msdn.microsoft.com/library/default.asp?url=/library/enus/dnpag/html/SCAG-CH08.asp\_for finer details.

### Preparing the Work Bench

| 🖬 Borland | • 🛅 | SikPerformer 2006 | ÷ | <b>•••</b> | Administration Tools    | • |
|-----------|-----|-------------------|---|------------|-------------------------|---|
| ×         |     | N                 |   |            | Analysis Tools          | • |
|           |     |                   |   |            | Development Tools       | ۲ |
|           |     |                   |   |            | Documentation           | • |
|           |     |                   |   |            | Sample Applications     | • |
|           |     |                   |   | ē          | Release Notes           |   |
|           |     |                   |   | P          | SilkPerformer Workbench |   |

Go to SilkPerformer Workbench, create a project in the silk performer

Each project can have multiple scripts, each script being one business scenario. Each Script can have multiple transaction, Base transactions are Tinit, TMain, TShutdown, In between Tinit and TShutdown, We can have as many transactions as possible.

| Fì | To start, nam<br>specify the ty | e your project, add a brief description, then<br>pe of application to be tested.                                                                                                    |
|----|---------------------------------|----------------------------------------------------------------------------------------------------|
|    | Project name:                   | DefaultProject                                                                                                    |
| -  | Project<br>description:         | Default Project                                                                                                    |
|    | Application type                | <ul> <li>Web Browser</li> <li>Web business transaction (HTML/HT</li> <li>Web low level (HTTP)</li> <li>Flash Remoting</li> <li>WebDAV (MS Outlook Web Access)</li> <li>Remedy ARS Web</li> <li>Internet</li> </ul> |
|    |                                 | OK Cancel                                                                                                    |

Application type needs to be selected based web or Sap or Citrix etc. Silk performer supports following

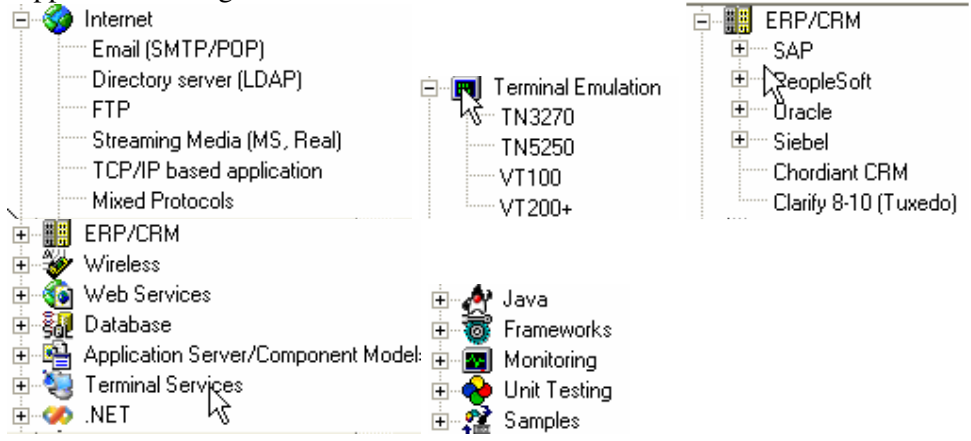

Each type is nothing but different protocols which can be recognized by the performance tool.

Each project should be associated to one of these protocols. Each project is associated with

- 1. Profiles
- 2. Scripts
- 3. Include files
- 4. Data files
- 5. Agents
- 6. Work loads

After the creation of projects

System setting should be set as below, This setting are under Settings-System from menu

| s | ystem Settings - F | Recorder                                                          | ?×  |
|---|--------------------|-------------------------------------------------------------------|-----|
|   | System             | Application Profiles Proxies Services                             | 1   |
|   |                    | Application profile Application path                              |     |
|   | Workbench          | Internet Explorer C: \Program Files\Internet Explorer\Explore.exe |     |
|   | _ <sup>∎</sup>     |                                                                   |     |
|   | Recorder           |                                                                   |     |
|   | <u>&amp;</u>       |                                                                   |     |
|   | Java               |                                                                   |     |
|   | A                  | Ada Edit Hemove Copy                                              |     |
|   | Citrix             |                                                                   |     |
|   | SAP                |                                                                   |     |
|   | SAPGUI             |                                                                   |     |
|   |                    | OK Cancel Default H                                               | elp |

| s | ystem Settings - | Recorder ?                                              | × |
|---|------------------|---------------------------------------------------------|---|
|   | System           | Application Profiles Proxieg Services                   | 1 |
|   |                  | Record Protocol Port Connection Remote Host Port Secure |   |
|   |                  | on HTTP 8080 any 0 auto                                 |   |
|   | Workbench        | ☑ on SOCKS 19180 any O auto                             |   |
|   | E Recorder       |                                                         |   |
|   | 8                |                                                         |   |
|   | Java             | Add Edit Resourt                                        |   |
|   | Litrix           | Add Edit hemove                                         |   |
|   | SAPGUI           |                                                         |   |
|   |                  | OK Cancel Default Help                                  |   |

| System Settings - I                                         | Recorder                              | ?×   |
|-------------------------------------------------------------|---------------------------------------|------|
| System<br>Workbench<br>Recorder<br>Java<br>Litrix<br>SAPGUI | Application Profiles Proxies Services |      |
|                                                             | OK Cancel Default                     | lelp |

## **Profiles**

Profiles are nothing but the record and Replay setting, This can be configured. Profile has following setting for both Record and Replay

- 1. Scripts
- 2. Simulation
- 3. Results
- 4. Internet
- 5. Web
- 6. Terminal Client etc.

Scripts has General, Protocol, Java

| Profile - [Profile1   | 1] - Script                                                                                                    | ? 🗙          |
|-----------------------|----------------------------------------------------------------------------------------------------|--------------|
| Record<br>Script      | General Protocols Java<br>Script generation details<br>✓ Comments<br>✓ Commented functions<br>✓ Include think time<br>Min. think time recorded: 2 sec |              |
| Simulation<br>Results | Mag. line length: 128<br>Script namespace:<br>Record passwords encrypted                                                                              |              |
| Internet              |                                                                                                    |              |
|                       | Cancel Default                                                                                                    | <u>H</u> elp |

| Profile - [Profile1                                              | ] - Script                                                                                                    | ? 🗙                                                          |
|------------------------------------------------------------------|----------------------------------------------------------------------------------------------------|--------------------------------------------------------------|
| Record<br>Script<br>Simulation<br>Results<br>Results<br>Internet | General       Potocols       Java         Web comments       ✓       Redirection / Authentication         ✓       HITP errors       ✓         ✓       Link, form, custom URL search details         IIOP       ①       Generate IIOP Get functions         Database       ✓       SQL comment         ✓       Trim SQL       ✓         ✓       Trim SQL       ✓         ✓       Etched data       Max. number of rows:       10         Max. column width:       15       15 | Detailed info for form fields     Qustom URL parsing details |
|                                                                  | OK Cano                                                                                                    | el <u>D</u> efault <u>H</u> elp                              |

Simulation has Simulation (Run time Settings) and Errors

| Profile - [Profile1                      | ] - Simulation                                                                                                    | ? ×  |
|------------------------------------------|----------------------------------------------------------------------------------------------------|------|
| Record<br>Replay<br>Script<br>Simulation | Simulation Errors<br>Think time options<br>Stress test<br>Eandom thinking time<br>© Exponential distribution<br>© Uniform distribution of +/- 20 %<br>Think time limited to: 2 sec                                                                                                    |      |
| Results<br>Internet                      | Settings<br>Smooth transaction arrival rate (Queuing Workload)<br>Choose transactions randomly<br>Stop virtual users after simulation time (Queuing Workload)<br>Call end transactions for stopped virtual users<br>Complete current transactions for stopped virtual users<br>Stop virtual users when errors occur in begin transactions |      |
|                                          | OK Cancel Default                                                                                                    | Help |

Results has

- 1. Time Series
- 2. Monitoring
- 3. True Log
- 4. Logging
- 5. Internet Logging
- 6. ARM
- 7. Hook Logging

The others are based on the protocol we use for the application to be load tested.

## **Creation of Scripts**

Scripts is generally created using the record command (Model Record)

| forkflow - Model Script                                                                                       |
|----------------------------------------------------------------------------------------------------|
| To create your test script, record the network traffic you<br>need, and the script is then generated for you. |
| Experienced users can create the text manually by using a New Script or Sample Script.                        |
| DK Cancel                                                                                                    |
| SilkPerformer Recorder - [Profile1]                                                                           |
| Internet Explorer 💽 🖡 🕫 🕫 💷 🕫 💷 🖉                                                                             |
| Functions: 9 Status: recording                                                                                |

After recording the generated script look like below

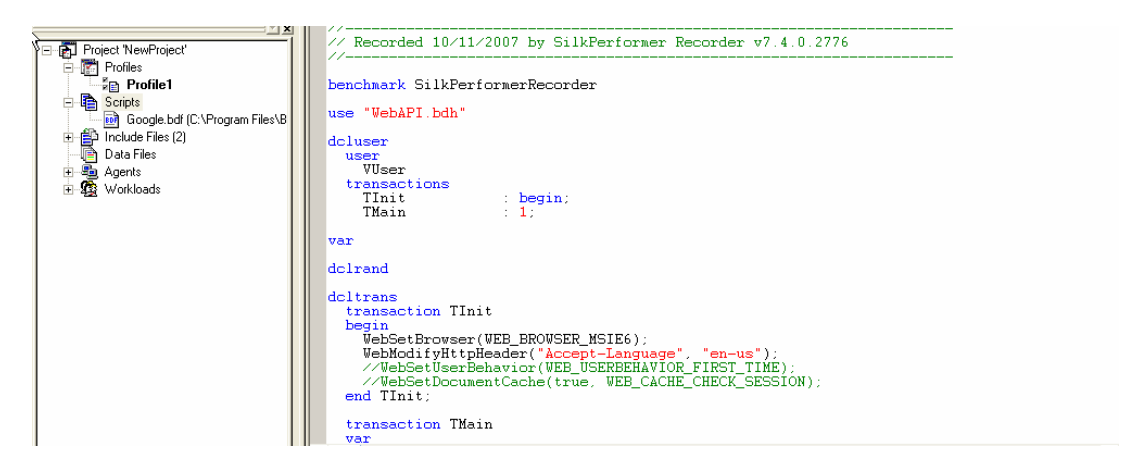

```
transaction TMain
 var
begin
    // Redirecting -> (redirection) http://www.google.co.in/
    WebCookieSet(
    WebCookleSet(
    "PREFID=a3e228063361b206:TM=1181814966:LM=1190729188:GM=1:S=7cA0i8Di-fipb3xT; domain
    "1 Oct 2017 06:07:30 GMT", "http://www.google.com/");
WebPageParseUrl("src", ".src=\"", "\", WEB_FLAG_IGNORE_WHITE_SPACE);

    WebCookieSet(
    "PREF=ID=1a05d94a441ab9c1:TM=1181814966:LM=1181814966:S=taAgw-Kx505KiMRL; domain=.goc
"ct 2017 06:07:34 GMT", "http://www.google.co.in/");
WebPageUrl("http://www.google.com/", "Google");
    ThinkTime(5.5);
WebPageLink("src", "gen_204", 3);
    WebPageBack();
    ThinkTime(5.5);
WebPageSubmit("f", FORM001, "books - Google Search"); // Form 1
 end TMain;
                                Ι
alform
FORM001:
                                                     := "" <USE_HTML_VAL> , // hidden, unchanged, value: "en"
:= "books", // changed
:= "" <USE_HTML_VAL> ; // unchanged, value: ""
    "hl
"q"
     "neta"
×
       Ē
                    \bigcirc
                                 M
                                                                                    22
                               TryScript
   Outline Project
               Model Script
```

Model Script – Records the script to the silk performer Try Script – To ensure the recorded script is working properly.

| Workflow - Try Scrip  | t                                                                                          | X                                     |
|-----------------------|--------------------------------------------------------------------------------------------|---------------------------------------|
| NI                    | Do a trial run of your new scrip<br>test, just a try-out to debug the<br>Profile: Profile1 | t. This is not a real load<br>script. |
| Allocage Bids 2 and   | Script: Google.bdf                                                                         | •                                     |
| "Xibetalings mult ded |                                                                                            | Vusers                                |
|                       | VUser                                                                                      | 1                                     |
| Project Attributes    | Animated                                                                                   | Run Cancel                            |

In Try Script, The entire script will run as single user and it ensures the correctness of the script to parameter data, Dynamic data used by the script, proper proxy setting.

| 🎗 Silk TrueLog Explorer - books - Go                                                                                                    | oogle Search [localhost@Go                                                                  | ogle_VUser-Profile1_1.xlg]                                                                                                    |                                                           | 🔳 🗗 🔀                                                                                                    |
|----------------------------------------------------------------------------------------------------|---------------------------------------------------------------------------------------------|----------------------------------------------------------------------------------------------------|-----------------------------------------------------------|----------------------------------------------------------------------------------------------------|
| Eile Edit Script Animation Settings Too                                                                                                    | ls <u>V</u> iew <u>H</u> elp                                                                |                                                                                                    |                                                           |                                                                                                    |
| ]  3  3  2  ]  0  2                                                                                                    | 2 🗑 🖀 🛸   🖬 🗍 M 🗍                                                                           | - A                                                                                                    | ñ                                                         | <b>Q</b> *                                                                                                    |
| Analyze<br>Test Session Handling                                                                                                    | ustomize Add<br>Iser Data Verifications Tri                                                 | Analyze<br>JeLog On Error                                                                                                    | AL-                                                       | 6                                                                                                    |
| Iocalhost@Google_VUser-Profile1_1.x                                                                                                    |                                                                                             |                                                                                                    |                                                           | Sign in 🛕                                                                                                    |
| 🖃 🍓 TMain (#2)                                                                                                    | Google                                                                                      | Web <u>Images</u> <u>Groups</u> <u>News</u>                                                                                                    | <u>Scholar</u> more »                                     |                                                                                                    |
| Google (http://www.google.com/                                                                                                    |                                                                                             | books                                                                                                    | Search                                                    | Advanced Search<br>Preferences                                                                                       |
| http://www.google.cc                                                                                                    | 0.2                                                                                         | Search: 📀 the web 🥤 pages from                                                                                                    | n India                                                   | New! View and manage your web history                                                                                |
| http://www.googl                                                                                                    | Web                                                                                         | Results                                                                                                    | 1 - 10 of about 815,000                                   | 0,000 for books [definition]. (0.18 seconds)                                                                         |
| en_204 (link "src" #3)<br>http://www.google.co.in/<br>books - Google Search (fc                                                                                                    | Google Book Searc<br>books.google.co.in U                                                   | <u>]</u><br>se Google to find <b>books</b> on the subje                                                                                                    | Sponsored Lini<br>cts that interest you.                  | Sponsored Links                                                                                                    |
| the state of the state of | Google Book Search<br>Google has digitized man<br>books related to Old Eng                  | y <b>books</b> from library collections, inclusions, inclusions, inclusions, translations,                                                                                                    | ding hundreds of                                          | Largest collection of <b>books</b> .<br>Good prices,Free Shipping in India.<br>www.sura <b>books</b> .com            |
|                                                                                                    | Book - Wikipedia, the<br>Books may also refer to a<br>and information science, a            | e free encyclopedia<br>literary work, or a main division of su<br>book is called a monograph, to disti                                                                                                    | ch a work. In library<br>nguish                           | Largest Online Book Store<br>Find books on all topics. Avail<br>discounts. Free shipping.<br>Indiaplaza.in/book-sale |
|                                                                                                    | Rendered Source                                                                             | Source Differences Post Data                                                                                                    |                                                           |                                                                                                    |
|                                                                                                    | ThinkTime(5.5);<br>WebDargSubmit("f<br>end TMain;<br>delform<br>Portfoll:<br>"hl"<br>"neta" | ". FORM001. "books - Google<br>:= "" <use_htmi<br>:= "books", //<br/>:= " <use_htmi< td=""><td>VAL&gt; // Fo<br/>VAL&gt; // hidde<br/>changed<br/>VAL&gt; ; // unche</td><td>rn 1<br/>m, unchanged, value: "en"<br/>nged, value: ""</td></use_htmi<></use_htmi<br> | VAL> // Fo<br>VAL> // hidde<br>changed<br>VAL> ; // unche | rn 1<br>m, unchanged, value: "en"<br>nged, value: ""                                                                 |
| < >                                                                                                    | Info BDL                                                                                    | ences 📳 Form Data 🗣 out-hdr 📮 ou                                                                                                    | it-data 🔤 in-hdr 🕎 ir                                     | n-data 🔥 Statistics 🖾 dynaTrace Diagnostics Pl                                                                       |

| × | Liser               | Agent      | Line | Time     | Туре        | Text                               | Info                                                                  |
|---|---------------------|------------|------|----------|-------------|------------------------------------|-----------------------------------------------------------------------|
| 뷥 | WUser-Profile       | localhost  | 27   | 00:00:00 | Transaction | Exec: 0.03; Busy: 0.03; Wait: 0.00 | Transaction/TInit/Trans.(busy) ok[s]                                  |
|   | 🐼 VUser-Profile     | localhost  | 40   | 00:00:00 | Function    | WebPageUrl                         | "http://www.google.com/"                                              |
|   | 🕄 VUser-Profile     | localhost  | 40   | 00:00:01 | Timer       | 1.59                               | Page Timer/Google/Page time[s]                                        |
|   | 🕄 VUser-Profile     | localhost  | 40   | 00:00:01 | Timer       | 1.25                               | Page Timer/Google/Document download time[s]                           |
|   | 🕄 VUser-Profile     | localhost  | 40   | 00:00:01 | Timer       | 0.47                               | Page Timer/Google/Server busy time[s]                                 |
|   | 🕅 VUser-Profile     | localhost  | 40   | 00:00:01 | Timer       | 6.97                               | Page Timer/Google/Page data[kB]                                       |
|   | 🕅 VUser-Profile     | localhost  | 40   | 00:00:01 | Timer       | 3.39                               | Page Timer/Google/Embedded objects data[kB]                           |
|   | 🕅 VUser-Profile     | localhost  | 40   | 00:00:01 | Timer       | 1.59                               | Page Timer/#Overall Response Time#/Page time[s]                       |
|   | 🕙 VUser-Profile     | localhost  | 40   | 00:00:01 | Timer       | 1.25                               | Page Timer/#Overall Response Time#/Document download time[s]          |
|   | 🕅 VUser-Profile     | localhost  | 40   | 00:00:01 | Timer       | 0.47                               | Page Timer/#Overall Response Time#/Server busy time[s]                |
|   | 🕄 VUser-Profile     | localhost  | 40   | 00:00:01 | Timer       | 6.97                               | Page Timer/#Overall Response Time#/Page data[kB]                      |
|   | 🕄 VUser-Profile     | localhost  | 40   | 00:00:01 | Timer       | 3.39                               | Page Timer/#Overall Response Time#/Embedded objects data[kB]          |
|   | f VUser-Profile     | localhost  | 43   | 00:00:01 | Function    | WebPageLink                        | "http://www.google.co.in/gen_204?oi=promos_vis&cad=hppwebie6tb:en-GB8 |
|   | 🕄 VUser-Profile     | localhost  | 43   | 00:00:02 | Timer       | 0.34                               | Page Timer/gen_204/Page time[s]                                       |
|   | 🕄 VUser-Profile     | localhost  | 43   | 00:00:02 | Timer       | 0.34                               | Page Timer/gen_204/Document download time[s]                          |
|   | 🕄 VUser-Profile     | localhost  | 43   | 00:00:02 | Timer       | 0.26                               | Page Timer/gen_204/Server busy time[s]                                |
|   | 🕄 VUser-Profile     | localhost  | 43   | 00:00:02 | Timer       | 0.47                               | Page Timer/gen_204/Page data[kB]                                      |
|   | 🕅 VUser-Profile     | localhost  | 43   | 00:00:02 | Timer       | 0.00                               | Page Timer/gen_204/Embedded objects data[kB]                          |
|   | 🕅 VUser-Profile     | localhost  | 43   | 00:00:02 | Timer       | 0.34                               | Page Timer/#Overall Response Time#/Page time[s]                       |
|   | 🕅 VUser-Profile     | localhost  | 43   | 00:00:02 | Timer       | 0.34                               | Page Timer/#Overall Response Time#/Document download time[s]          |
|   | 🕅 VUser-Profile     | localhost  | 43   | 00:00:02 | Timer       | 0.26                               | Page Timer/#Overall Response Time#/Server busy time[s]                |
|   | 🕙 VUser-Profile     | localhost  | 43   | 00:00:02 | Timer       | 0.47                               | Page Timer/#Overall Response Time#/Page data[kB]                      |
|   | 🕄 VUser-Profile     | localhost  | 43   | 00:00:02 | Timer       | 0.00                               | Page Timer/#Overall Response Time#/Embedded objects data[kB]          |
|   | Ful Villoor Drofile | localboot. | 45   | 00.00.02 | Eurochion   | WebBaseBack                        |                                                                       |

Silk performer shows the run script in the true log window.

## **Parameterization of Scripts**

To parameterize the data, select the data that needs to be parameterized

| ielform . |                                                                |
|-----------|----------------------------------------------------------------|
| FORM001:  |                                                                |
| "hl"      | := "" <use_html_val> , // hidden, unchanged, va</use_html_val> |
| "q"       | := "books", // changed                                         |
| "meta"    | := "" <use_html_val> ; // unchanged, value: ""</use_html_val>  |

Right click and select the customize value

| There are two ways to modify a value in the script                                                                                    |
|----------------------------------------------------------------------------------------------------|
| One way is to use an existing parameter defined in the dclparam or dclrand section.                                                   |
| The other way is to create a new constant value, random variable or<br>a variable where the data comes from a multi-column data file. |
| Parameter customization                                                                                                    |
| C Use existing parameter No<br>C Create new parameter                                                                                 |
|                                                                                                    |
|                                                                                                    |

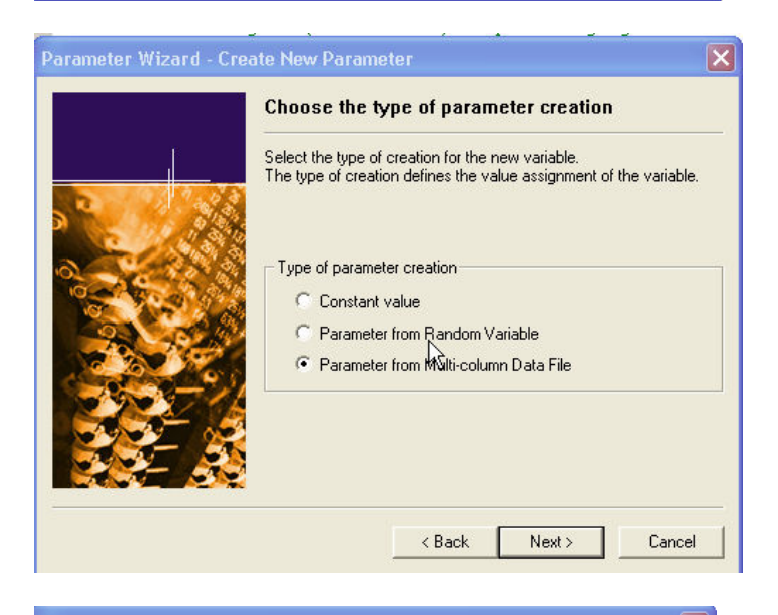

| File name:      | NewProject                |                   | - 1  | S S  | eparator : |      | • |
|-----------------|---------------------------|-------------------|------|------|------------|------|---|
| Handle name:    | hNowProject1              |                   |      | _    |            |      |   |
| Parameter name: | File                      | Name:<br>DataFile | ок   | Can  |            |      |   |
| Select column t | o use as para<br>ontinue. | meter and         | < Ba | ck [ | Next >     | Cano |   |

| Choose a data file<br>use and change t             | from the drop<br>he handle na                                                                                                    | p-down list box or cre<br>me and/or the param                                                                                                    | ate a new one.<br>eter name whe                                                                                                    | . Select the colur<br>in it is necessary.                                                                                                   | mn that you like I                                                                               | to         |
|----------------------------------------------------|----------------------------------------------------------------------------------------------------|----------------------------------------------------------------------------------------------------|----------------------------------------------------------------------------------------------------|----------------------------------------------------------------------------------------------------|--------------------------------------------------------------------------------------------------|------------|
| ile name:                                          | DataFile                                                                                                    |                                                                                                    | - 🏠 👔                                                                                                    | Separator :                                                                                                    | •                                                                                                | •          |
| landle name:                                       | hDataFile1                                                                                                    |                                                                                                    |                                                                                                    |                                                                                                    |                                                                                                  |            |
| <sup>o</sup> arameter name:                        | psDataFile0                                                                                                    | GoogleData1                                                                                                    |                                                                                                    |                                                                                                    |                                                                                                  |            |
|                                                    | Google                                                                                                    | Data                                                                                                    |                                                                                                    | Column 2                                                                                                    |                                                                                                  | ^          |
| 1 Book<br>2 Soffsmith I                            | ofotech                                                                                                    |                                                                                                    |                                                                                                    |                                                                                                    |                                                                                                  |            |
| 3 QAbed                                            | motocan                                                                                                    |                                                                                                    |                                                                                                    |                                                                                                    |                                                                                                  |            |
| 4                                                  |                                                                                                    |                                                                                                    |                                                                                                    |                                                                                                    |                                                                                                  |            |
| 6                                                  |                                                                                                    | <u>}</u>                                                                                                    |                                                                                                    |                                                                                                    |                                                                                                  |            |
| 7                                                  |                                                                                                    |                                                                                                    |                                                                                                    |                                                                                                    |                                                                                                  |            |
| B                                                  |                                                                                                    |                                                                                                    |                                                                                                    |                                                                                                    |                                                                                                  | 1          |
| Click Next to c<br>column "Google<br>arameter Wiz  | reate paran<br>eData".<br>zard - Para                                                                                                    | neter for<br>ameter from Mu                                                                                                    | < Back<br>Iti-column                                                                                                    | Next><br>Data File                                                                                                    | Cancel                                                                                           |            |
| Click Next to c<br>column "Google<br>arameter Wiz  | reate paran<br>eData".<br>zard - Para                                                                                                    | neter for<br>ameter from Mu<br>Choose the ir                                                                                                    | < Back<br>It <mark>i-column</mark><br>Issert attrib                                                                                                    | Next><br>Data File<br>ute of the pa                                                                                                    | Cancel                                                                                           |            |
| Click Next to c<br>olumn "Google<br>arameter Wiz   | reate paran<br>eData".<br>zard - Para                                                                                                    | ameter for<br>ameter from Mu<br>Choose the ir<br>Choose in which c<br>data file should ha                                                                                                    | < Back<br>Itti-column<br>Insert attributor<br>order the value                                                                                                 | Next ><br>Data File<br>ute of the pa<br>assignment from<br>n to use the "File                                                               | Cancel                                                                                           | mn         |
| Click Next to co<br>column "Google<br>arameter Wiz | reate paran<br>eData".<br>zard - Para                                                                                                    | ameter for<br>ameter from Mu<br>Choose the ir<br>Choose in which o<br>data file should ha<br>function and Sequ<br>Observe that only                                                                                                   | < Back<br>Itti-column<br>Insert attribut<br>order the value<br>Insertial to use the<br>he relevant u                                                          | Next ><br>Data File<br>ute of the pa<br>assignment from<br>n to use the "File<br>Ber groups and the<br>"FileGetNext                         | Cancel<br>arameter.<br>In the multi colum<br>GetRndRow"<br>Row" function).<br>ransactions. tha   | mn         |
| Lick Next to c                                     | reate param<br>eData".<br>card - Para                                                                                                    | ameter for<br>ameter from Mu<br>Choose the ir<br>Choose in which o<br>data file should ha<br>function and Seq.<br>Observe that only<br>can use, are show                                                                              | < Back<br>Itti-column<br>Insert attributor<br>order the value<br>oppen (Randor<br>uential to use the<br>the relevant use the<br>the relevant use the<br>color | Next ><br>Data File<br>ute of the pa<br>assignment from<br>n to use the "File<br>he" "FileDetNexti<br>ser groups and to<br>down list boxes. | Cancel<br>rameter.<br>In the multi colum<br>GetRndRow''<br>Row'' function).<br>ransactions, tha  | mm<br>at j |
| Click Next to c<br>column "Googl<br>arameter Wiz   | reate paramenation                                                                                                    | ameter for<br>ameter from Mu<br>Choose the ir<br>Choose in which o<br>data file should ha<br>function and Sequ<br>Observe that only<br>can use, are show<br>Row selection o<br>@ Random                                               | < Back                                                                                                    | Next ><br>Data File<br>ute of the pa<br>assignment fron<br>n to use the "File<br>GetNextF<br>ser groups and t<br>down list boxes.           | Cancel<br>arameter.<br>In the multi colum<br>GetRndRow"<br>Row" function).<br>ransactions, tha   | mm<br>at y |
| Lick Next to c<br>column "Google<br>arameter Wiz   | zard - Para                                                                                                    | ameter for<br>ameter from Mu<br>Choose the ir<br>Choose in which of<br>data file should ha<br>function and Seq.<br>Observe that only<br>can use, are show<br>Row selection o<br>© Random<br>© Sequential                              | < Back<br>Itti-column<br>Insert attribut<br>Insert attribut<br>Insert attribut<br>Insertial to use the<br>relevant u<br>In in the drop-or<br>Inder            | Next ><br>Data File<br>ute of the pa<br>assignment from<br>to use the "File<br>he "FileCatNext<br>ser groups and to<br>down list boxes.     | Cancel<br>arameter.<br>In the multi colum<br>GetRndRow''<br>Row'' function),<br>ransactions, tha | mm<br>at j |
| Lick Next to c<br>column "Google<br>arameter Wiz   | eate paramenation                                                                                                    | ameter for<br>ameter from Mu<br>Choose the ir<br>Choose in which o<br>data file should ha<br>function and Sequ<br>Observe that only<br>can use, are show<br>Row selection o<br>© Random<br>© Sequential<br>Attribute                  | < Back                                                                                                    | Next ><br>Data File<br>ute of the pa<br>assignment fron<br>n to use the "File<br>re" "FileGetNextF<br>ser groups and to<br>down list boxes. | Cancel<br>arameter.<br>n the multi colum<br>GetRndRow"<br>Row" function).<br>ransactions, tha    | nn<br>at j |
| Lick Next to c<br>column "Google<br>arameter Wiz   | zard - Para                                                                                                    | ameter for<br>ameter from Mu<br>Choose the ir<br>Choose in which o<br>data file should ha<br>function and Seq.<br>Observe that only<br>can use, are show<br>Row selection o<br>© Random<br>© Sequential<br>Attribute<br>© Per Transac | < Back                                                                                                    | Next ><br>Data File<br>ute of the pa<br>assignment fron<br>to use the "File<br>GetNextf<br>ser groups and t<br>down list boxes.             | Cancel<br>arameter.<br>In the multi colum<br>GetRndRow"<br>Row" function).<br>ransactions, tha   | nn<br>at j |
| arameter Wiz                                       | eate paramenative and a paramenative and a para | ameter for<br>ameter from Mu<br>Choose the ir<br>Choose in which of<br>data file should ha<br>function and Seq<br>Observe that only<br>can use, are show<br>Row selection o<br>© Random<br>© Sequential<br>Attribute<br>© Per Transac | < Back                                                                                                    | Next > Data File ute of the pa assignment fron n to use the "File GetNextf ser groups and t down list boxes. Iser fain                      | Cancel<br>arameter.<br>In the multi colum<br>(GetRndRow"<br>Row" function).<br>ransactions, tha  | nn<br>at j |

After finishing the parameterization, the script changes with following commands

| transaction TMain                                                                                                    |
|----------------------------------------------------------------------------------------------------|
| var                                                                                                    |
| <pre>begin<br/>FileGetRndRow(hDataFile1);<br/>psDataFileGogleData1 := FileGetCol(hDataFile1, 1, STRING_COMPLETE);<br/>// Redirecting -&gt; (redirection) http://www.google.co.in/<br/>WebCookieSet(<br/>"PREF=ID=ade228063361b206:TM=1181814966:LM=1190729188:GM=1:S=7cA0i8Di-fipb3xT; domai<br/>"loct 2017 06:07:30 GMT", "http://www.google.com/");<br/>WebPageParseUrl("src", ".src="", """, WEB_FLAG_IGNORE_WHITE_SPACE);<br/>WebCookieSet(<br/>"PREF=ID=1a05d94a41ab9c1:TM=1181814966:LM=1181814966:S=taAgw-Kx505KiMRL; domain=.gc<br/>"ct 2017 06:07:34 GMT", "http://www.google.co.in/");<br/>WebPageUrl("http://www.google.com/", "Google");</pre> |
| ThinkTime(5.5);<br>WebPageLink(" <mark>src</mark> ", "gen_204", 3);                                                                                                    |
| WebPageBack();                                                                                                    |
| ThinkTime(5.5);<br>WebPageSubmit("f", FORM001, "books - Google Search"); // Form 1<br>end TMain;                                                                                                    |
| transaction TShutdown<br>begin<br>FileUnload(hDataFile1);<br>end TShutdown;                                                                                                    |
| dclform<br>FORM001:<br>"h1" := "" <use_htmi_val> , // hidden, unchanged, value: "en"<br/>// "q" := "books", // changed<br/>"q" := psDat#FileGoogleDatal,<br/>"meta" := "" <use_htmi_val> ; // unchanged, value: ""</use_htmi_val></use_htmi_val>                                                                                                    |

After the begin in transaction TMain, FileGetRndRow(hDataFile1); got inserted and below under FORM001 Variable "q" got commented and inserted new value for variable "q"

| Project 'NewProject'     Profiles     Profile1     Google.bdf (C:\Program Files\B     Include Files (2) |     | <pre>var<br/>begin<br/>FileGetRndRow(hDatal<br/>psDataFileGoogleData<br/>// Redirecting -&gt; ()<br/>WebCookieSet(<br/>"PREF=ID=a3e228063<br/>"1 Oct 2017 06:07<br/>WebDecEnergeWidthered")</pre> | /ile1<br>a1 :=<br>redir<br>3361b<br>:30 G |
|----------------------------------------------------------------------------------------------------|-----|----------------------------------------------------------------------------------------------------|-------------------------------------------|
| ⊡ ···¶⊒ Data Files                                                                                      | orl | rland/SilkPerformer 2006/Working/Custom D                                                                                                    | o", "                                     |
| ∰ DataFile csv (C:\Program Files\B                                                                      |     | "PREF=ID=IaU5d94ad                                                                                                    | ata\]                                     |
| ⊕ ·· ∰ Agents                                                                                           |     | "ct 2017 06:07:34                                                                                                    | 141ab                                     |
| ⊕ · ∰ Workloads                                                                                         |     | WebPageUr1("http://d                                                                                                    | GMT"                                      |

In the DataFiles, CSV file got inserted after the creation of parameter to the script

| Analyze Customize C<br>Test Session Handling U                            | ustomize Add<br>ser Data Verificatio                                                                                                    | Analyse<br>ms Truskeg on Error                                                     |  |  |  |
|---------------------------------------------------------------------------|----------------------------------------------------------------------------------------------------|------------------------------------------------------------------------------------|--|--|--|
| Iccalhost@Google_VUser-Profile1_1.x      Gy TInit (#1)      Gy TMain (#2) | Quarte                                                                                                    | Sign.in<br>Web Images Groups News Scholar more »                                   |  |  |  |
| Google (http://www.goog                                                   | Google                                                                                                    | QAbed Search Advanced Search                                                       |  |  |  |
| gen_204 (link src #3)                                                     |                                                                                                    | Search:  the web C names from India                                                |  |  |  |
| TShutdown (#3)                                                            |                                                                                                    | New View and manage your web history                                               |  |  |  |
| 101. N                                                                    | web                                                                                                    | Results 1 - 10 of about 1,370 for QAbed. (0.40 seconds)                            |  |  |  |
|                                                                           | Qabed Map I Iran Google Satellite Maps           Qabed google map. Satellite image of Qabed, Iran and near destinations. Travel deals.           www.maplandia.com/iran/horasan/qabed/ - 20k - Cached - Similar pages           Maps, Weather, and Airports for Qabed, Iran           Time zone (est), UTC+330(44:30DT). Approximate population for 7 km radius from this point:           2772. Google links for Qabed, Iran           www.fallingrain.com/worldR30Qabed.html - 5k - Cached - Similar pages           QABED KHORASANIRAN (Geography Population Map City and cities           Geographical database, places and cities in the whole world. |                                                                                    |  |  |  |
|                                                                           |                                                                                                    |                                                                                    |  |  |  |
|                                                                           | 🔗 API call                                                                                                    | Ň                                                                                  |  |  |  |
|                                                                           | Script file:                                                                                                    | C:\Program Files\Borland\SilkPerformer 2006\Working\Projects\NewProject\Google.bdf |  |  |  |
|                                                                           | Function:                                                                                                    | WebPageSubmit                                                                      |  |  |  |
|                                                                           | Line number:                                                                                                    | 57                                                                                 |  |  |  |
|                                                                           | Time:                                                                                                    | 2007-10-11; 12:02:15                                                               |  |  |  |
|                                                                           | Duration:                                                                                                    | 0.64 sec                                                                           |  |  |  |
|                                                                           | Absolute URL:                                                                                                    | http://www.google.co.in/search?hl=en&q=QAbed&meta=                                 |  |  |  |
|                                                                           | Completion status:                                                                                                    | Success                                                                            |  |  |  |

We can use the same file for other parameter data.

Random run took the Qabed this time of try script. This ensures the right parameterization.

## **Creation of Scripts with Manual Correlation**

Following are the commands that needs to be used for manual correlation,

Manual correlations are used to get the list box items, Hidden Session id etc.

WebParseDataBoundEx(out sResult : string,

in nMaxResultLen : number optional,

- in sLeftBoundary : string optional,
- in nLeftOccurrence : number optional,

in sRightBoundary : string optional,

in nOptions : number optional,

in nDocNum : number optional,

out nBytesParsed : number optional);

#### **Return value**

• none

| Parameter       | Description                                                                                                    |  |  |  |  |  |  |
|-----------------|----------------------------------------------------------------------------------------------------|--|--|--|--|--|--|
| sResult         | String variable that receives the string between the specified boundary strings.                                                                                                    |  |  |  |  |  |  |
| nMaxResultLen   | Maximum length of the string to return (optional). If this parameter is omitted or set to STRING_COMPLETE all available data is stored in sResult.                                                                                                    |  |  |  |  |  |  |
| sLeftBoundary   | Left boundary of the HTML content to compare.                                                                                                    |  |  |  |  |  |  |
| nLeftOccurrence | The sLeftBoundary has to be found nLeftOccurrence times, before the copy process starts and the right boundary is searched (optional). The default value is one. Provide WEB_OCCURENCE_LAST to specify the last occurrence.                                                                                                    |  |  |  |  |  |  |
| sRightBoundary  | Right boundary of the HTML content to compare.                                                                                                    |  |  |  |  |  |  |
| nOptions        | (optional)                                                                                                    |  |  |  |  |  |  |
|                 | <ul> <li>WEB_FLAG_CASE_SENSITIVE. If this flag is set the string compare operation is case sensitive.</li> <li>WEB_FLAG_IGNORE_WHITE_SPACE. If this flag is set all white spaces are ignored.</li> <li>WEB_FLAG_DONT_FORCE_LOAD. Specify this option to enable caching for subsequent request. Note that nothing is parsed if the specified table is not loaded (cache hit).</li> <li>WEB_FLAG_SYNCHRON. Parsing operations with this flag set, are done in a sequential way. The second parsing operation is not executed before the first has been completed.</li> <li>WEB_FLAG_ALL_RESPONSES. If this flag is specified all server responses are scanned (even redirection responses, which are normally not displayed by a browser).</li> <li>WEB_FLAG_INCLUDE_EMBEDDED. If this flag is specified, even embedded documents can be specified by the nDocNum parameter. Normally the number of a document is defined by the occurrence of the source definition in an HTML document (src=). If this flag is specified, every embedded object increases this counter, which assigns higher numbers to subsequent frames.</li> <li>WEB_FLAG_INCLUDE_HEADER. If this flag is specified the response header can also be verified.</li> </ul> |  |  |  |  |  |  |

|              | <ul> <li>the response header is verified.</li> <li>WEB_FLAG_RULE. Specify this flag to perform the parsing operation in every subsequent web function. After every web function the specified output variables are set to the new value. If you want to use the variables in other transactions or in event handler functions use global variables! Call WebCancelAllRules() do disable all verification and parsing rules.</li> <li>Note: The option WEB_FLAG_RULE should only be used in the INIT transaction or in combination with the WebCancelAllRules function!</li> </ul> |
|--------------|----------------------------------------------------------------------------------------------------|
| nDocNum      | Specifies the document to parse (optional). Specify WEB_DOC_ALL<br>if you want to parse all documents. If this parameter is omitted, the<br>first document gets parsed. (see above definition<br>FLAG_INCLUDE_EMBEDDED)                                                                                                    |
| nBytesParsed | Variable receiving the number of bytes actually parsed (optional).                                                                                                    |

Example for Single value

rRndUniN1 – this is the random value with in a range defined as, this is used to take the occurrence between Left boundary "Value=" and Right boundary "\"

#### dclrand

rRndUniN1 : RndUniN (27..30);

WebParseDataBoundEx(sParseDataVar1, STRING\_COMPLETE, ToEncoding("value=\""), rRndUniN1, ToEncoding("\""), WEB\_FLAG\_IGNORE\_WHITE\_SPACE | WEB\_FLAG\_CASE\_SENSITIVE, 1); WebPageUrl("http://192.168.1.107/SPCG/AddActionItem.aspx", "Action Item (#1)", SPCG\_ADDACTIONITEM\_ASPX012); Print("sParseDataVar1: " + FromEncoding(sParseDataVar1)); Writeln("sParseDataVar1: " + FromEncoding(sParseDataVar1));

Syntex for Multiple values in an array

#### Include file

#### WebAPI.bdh

#### Syntax

WebParseDataBoundArray( inout saResult : array of string,

- in nMaxCount : number,
- in sLeftBoundary : string,
- in sRightBoundary : string allownull,
- out nFound : number optional,

| in | nOptions | : number optional, |
|----|----------|--------------------|
| in | nSkip    | : number optional, |
| in | nDocNum  | : number optional, |

in nMaxLen : number optional);

| Parameter      | Description                                                                                                    |  |  |  |  |  |
|----------------|----------------------------------------------------------------------------------------------------|--|--|--|--|--|
| saResult       | Array of string variable that receives all the strings between the specified boundary strings.                                                                                                    |  |  |  |  |  |
| nMaxCount      | Maximum number of strings copied into the provided array. This value must be less than or equal to the size of the array.                                                                                                    |  |  |  |  |  |
| sLeftBoundary  | Left boundary to compare.                                                                                                    |  |  |  |  |  |
| sRightBoundary | Right boundary. After the sLeftBoundary has been found, all data is copied into the actual string parameter until the right boundary is found (optional). If this parameter is omitted the nMaxLen parameter must be specified.                                                                                                    |  |  |  |  |  |
| nFound         | Variable that receives the number of the found strings (optional.                                                                                                    |  |  |  |  |  |
| nOptions       | (optional)                                                                                                    |  |  |  |  |  |
|                | <ul> <li>WEB_FLAG_CASE_SENSITIVE. If this flag is set the string compare operation is case sensitive.</li> <li>WEB_FLAG_IGNORE_WHITE_SPACE. If this flag is set all white spaces are ignored.</li> <li>WEB_FLAG_DONT_FORCE_LOAD. Specify this option to enable caching for subsequent request. Note that nothing is parsed if the specified table is not loaded (cache hit).</li> <li>WEB_FLAG_SYNCHRON. Parsing operations with this flag set, are done in a sequential way. The second parsing operation is not executed before the first has been completed.</li> <li>WEB_FLAG_ALL_RESPONSES. If this flag is specified all server responses are scanned (even redirection responses, which are normally not displayed by a browser).</li> <li>WEB_FLAG_INCLUDE_EMBEDDED. If this flag is specified, even embedded documents can be specified by the nDocNum parameter. Normally the number of a document is defined by the occurrence of the source definition in an HTML document (src=). If this flag is specified, every embedded object increases this counter, which assigns higher numbers to subsequent frames.</li> <li>WEB_FLAG_HEADER_ONLY. If this flag is specified only the response header can also be verified.</li> <li>WEB_FLAG_HEADER_ONLY. If this flag is specified only the response header is verified.</li> <li>WEB_FLAG_RULE. Specify this flag to perform the parsing operation in every subsequent web function. After every web function the specified output variables are set to the new value. If you want to use the variables in other transactions or in event</li> </ul> |  |  |  |  |  |

|         | <ul> <li>handler functions use global variables! Call<br/>WebCancelAllRules() do disable all verification and parsing<br/>rules.</li> <li>Note: The option WEB_FLAG_RULE should only be used in<br/>the INIT transaction or in combination with the<br/>WebCancelAllRules function!</li> </ul> |
|---------|----------------------------------------------------------------------------------------------------|
| nSkip   | Specifies the number of parse results, which should not be stored in the array (optional). The first element of the array will be the (nSkip+1) th parse result.                                                                                                    |
| nDocNum | Specifies the document to parse (optional). Specify WEB_DOC_ALL<br>if you want to parse all documents. If this parameter is omitted, the<br>first document gets parsed. (see above definition<br>FLAG_INCLUDE_EMBEDDED)                                                                        |
| nMaxLen | Specifies the maximum number of bytes copied to each string<br>(optional). If the sRightBoundary parameter is omitted this parameter<br>must be specified and determines the end of every parsing operation.                                                                                   |

#### Measuring page times

To measure the page times in the log, we can also use following to measure the time

Measurestart ("StringName") MeasureStop("StringName") MeasureGet

MeasureStart Include file

Kernel.bdh

Syntax

MeasureStart( in sMeasure : string ): boolean;

#### **Return value**

- true if successful
- false otherwise

## **Parameter Description**

sMeasure Measure name used to identify the measure when calling additional measure functions and when analyzing the results written to both the results repository and individual result files

#### Example

MeasureStart ("<StringName>");

#### MeasureStop Include file

Kernel.bdh

#### Syntax

MeasureStop( in sMeasure : string

in bIgnoreOnError : boolean optional ): number;

#### Return value

Final value of the custom time measure in 1/1000 secs.

## **Parameter Description**

sMeasureMeasure name identifying the custom time measure to stopbIgnoreOnErrorWhen enabled, measured time is included in calculations if no error has<br/>occurred since the timer started (optional). The default value is false.

Example MeasureStop("<StringName>") MeasureGet Include file

Kernel.bdh

### Syntax

MeasureGet( in sName : string,

in nClass : number,

in nKind : number,

out fTime : float,

in bAll : boolean optional): boolean;

#### **Return value**

- true if successful
- **false** otherwise

## **Parameter Description**

sName Name of the object concerned with the measurement. Must be one of the following:

|        | <ul> <li>Custom time measure. Pass to the function exactly the same name as to the MeasureStart and the MeasureStop function</li> <li>Custom counter. Pass to the function exactly the same name as to the MeasureInc function</li> <li>Transaction. Specify the transaction name as declared in the load testing script.</li> <li>SQL command. Make sure to specify the SQL command identifier (defined in the dclsql section of the test script) in capital letters.</li> <li>Web form. Make sure the specify the Web form identifier (defined in the dclsql section of the test script) in capital letters.</li> <li>CORBA object</li> <li>TUXEDO service</li> </ul> |
|--------|----------------------------------------------------------------------------------------------------|
| nClass | Specifies the type of measure to retrieve.                                                                                                    |
|        | To retrieve the value of a custom time measure, pass the<br>MEASURE_TIMER_RESPONSETIME parameter to the function.<br>To retrieve the value of a custom counter, pass the<br>MEASURE_COUNTER_CUSTOMCOUNTER parameter to the<br>function                                                                                                    |
|        | function.                                                                                                    |
|        | To retrieve the value of an average counter, pass the MEASURE_COUNTER_AVERAGE parameter to the function.                                                                                                    |
|        | In any other case, pass any of the following parameters to the function, depending on the type of information you are interested in.                                                                                                    |
|        | <ul> <li>MEASURE_PAGE_PAGETIME</li> <li>MEASURE_PAGE_PAGEBYTES</li> <li>MEASURE_PAGE_EMBEDDEDBYTES</li> <li>MEASURE_PAGE_DOCDOWNLOAD</li> <li>MEASURE_PAGE_SERVERBUSY</li> <li>MEASURE_IIOP_ROUNDTRIP</li> <li>MEASURE_SQL_SQLPARSE</li> <li>MEASURE_SQL_SQLEXEC</li> <li>MEASURE_TRANS_TRANSOK</li> <li>MEASURE_TRANS_TRANSERR</li> <li>MEASURE_FORM_BYTESSENT</li> <li>MEASURE_FORM_HITSOK</li> <li>MEASURE_FORM_HITSERR</li> <li>MEASURE_FORM_ROUNDTRIP</li> </ul>                                                                                                    |
| nKind  | <ul> <li>MEASURE_FORM_SERVERBUSY</li> <li>MEASURE_TUXEDO_BYTESSENT</li> <li>MEASURE_TUXEDO_BYTESRECEIVED</li> <li>MEASURE_TUXEDO_RESPONSETIME</li> </ul>                                                                                                    |
| nKind  | specifies the type of measure value to retrieve. The following options are                                                                                                    |

|       | possible:                                                                                                    |
|-------|----------------------------------------------------------------------------------------------------|
|       | <ul> <li>MEASURE_KIND_SUM. Retrieves the sum of all measure values, for example, the total time for executing all transactions</li> <li>MEASURE_KIND_COUNT. Retrieves the number how often an action was performed, for example, how often a counter was incremented, or how often a transaction was executed</li> <li>MEASURE_KIND_AVERAGE. Returns the average of all measure values, for example, the average time required for a CORBA operation call.</li> <li>MEASURE_KIND_MIN. Returns the minimum of all measure values</li> <li>MEASURE_KIND_MAX. Returns the maximum of all measure values</li> <li>MEASURE_KIND_LAST. Returns the last value set for the measure</li> <li>MEASURE_KIND_SQSUM. Calculates for each measure value the square value, and sums up all square values.</li> <li>MEASURE_KIND_STDEVIATION. Returns the standard</li> </ul> |
| fTime | Variable receiving the measure value                                                                                                    |
| bAll  | Specifies the time interval used for measurement value calculation (optional).                                                                                                    |
|       | <ul> <li>If this parameter is set to true, the measure value is calculated based on all measurements performed during the simulation.</li> <li>Otherwise, if this parameter is set to false, the measure value is calculated based only on the measurements performed during the measurement interval (default).</li> </ul>                                                                                                    |

## Example

MeasureGet("<StringName>", MEASURE\_TIMER\_RESPONSETIME,

MEASURE\_KIND\_SUM, fValue);

## WorkLoads

| <ul> <li>Increasing</li> <li>Steady State</li> <li>Dynamic</li> <li>All Day</li> <li>Queuing</li> <li>Balance load<br/>across agents</li> </ul> | start us                          | user    | .00:0 |                      | mea:<br>00:00:20<br>increase after<br>simulation tim | 00:18:20<br>surement time<br>1<br>add users<br>me: 00:18:2 | 0                           | 00:00:00                        | end 0               | 5<br>users        | ()<br>time       |
|----------------------------------------------------------------------------------------------------|-----------------------------------|---------|-------|----------------------|------------------------------------------------------|------------------------------------------------------------|-----------------------------|---------------------------------|---------------------|-------------------|------------------|
| Script                                                                                                    | User Type<br>Usergroup<br>I VUser | Profile |       | Max.<br>Vusers<br>55 | Start Time<br>Offset<br>00:00:00                     | Simulation<br>Time<br>00:18:20                             | VVarmup<br>Time<br>00:00:00 | Measurement<br>Time<br>00:00:00 | Start<br>Users<br>1 | Add<br>Users<br>1 | Inc a<br>a<br>00 |
|                                                                                                    |                                   |         |       |                      |                                                      |                                                            |                             |                                 |                     |                   |                  |
|                                                                                                    |                                   |         |       |                      |                                                      |                                                            |                             |                                 |                     |                   |                  |

Workload means scheduling the scripts for multiple users. We can schedule the load in following pattern

- 1. Increasing This is called ramp up where the load to the server is increased by definite time and can run for certain duration called Simulation time.
- 2. Steady State Here all the virtual users are loaded simultaneously for definite duration

| Workload Co        | onfigu             | ration - [N            | ∛orkload′                       | 1]            |                    |                      |                           |                |                     |                 | [               | ? × |
|--------------------|--------------------|------------------------|---------------------------------|---------------|--------------------|----------------------|---------------------------|----------------|---------------------|-----------------|-----------------|-----|
| Workload -         |                    | <b>6</b> 70 .          |                                 |               |                    |                      |                           |                |                     |                 |                 |     |
| Steady S     Dynam | itate              | 55<br>start user       |                                 | 00:0          | )0<br>ime          | mea                  | 00:18:20<br>surement time |                | 00:00:00            | end u           | 5<br>isers      |     |
| C Queuing          | load               | transactions           | T1                              |               |                    |                      | Tn-3                      | Tn-2           | n-1 Tn              | _               | _ <b>&gt;</b> © |     |
| M across a         | gents              | L                      | 00:00:00                        |               |                    | simulation ti        | me: 00:18:2               | 20             | 00:18:2             | 20              | time            |     |
| Scrip              | ot                 | User Type<br>Usergroup | Profile                         |               | Vusers             | Start Time<br>Offset | Simulation<br>Time        | Warmup<br>Time | Measurement<br>Time | Auto-<br>assign | Agents          |     |
| God 🔂 🔽            | ogle.bd            | VUser                  | Profile1                        |               | 55                 | 00:00:00             | 00:18:20                  | 00:00:00       | 00:00:00            | R               | localho         |     |
|                    |                    |                        |                                 |               |                    |                      |                           |                |                     |                 |                 |     |
|                    |                    |                        |                                 |               |                    |                      |                           |                |                     |                 |                 |     |
| Start time         | ):00:00<br>Relativ | /e                     | ettings<br>Automatio<br>TrueLog | cally<br>On E | start mon<br>Error | itoring              | Loadtest<br>descriptio    | on:            |                     |                 |                 |     |
| 0                  | Absolu             | ite                    |                                 |               |                    |                      |                           |                |                     |                 |                 | ~   |
| User Distribu      | ution O v          | erview                 | Configure                       | AIL           | Day Work           | load                 |                           |                |                     | ок              | Can             | el  |

| Workload Configurat                                                                                                    | tion - [Workload1] |                                |                            |                         | ? 🗙 |
|----------------------------------------------------------------------------------------------------|--------------------|--------------------------------|----------------------------|-------------------------|-----|
| Workload         C       Increasing         C       Steady State         C       Dynamic         C       All Day         C       Queuing         Image: Balance load across agents | 😰 user 🕇           |                                |                            | 55<br>max users<br>time |     |
| Use<br>Script Use                                                                                                    | er Type<br>ergroup | Max. Auto<br>Vusers assi       | )-<br>3D                   | Agents                  | ^   |
| Google.bd VU                                                                                                    | Jser Profile1      | 55 🔽                           | localhost(55)              |                         |     |
|                                                                                                    |                    |                                |                            |                         | ~   |
| Start time<br>00:00:00<br>Relative<br>C Absolute                                                                                                    | Settings           | lly start monitorin<br>n Error | g Loadtest<br>description: |                         | <   |
| User Distribution Overvi                                                                                                    | iew Configure Al   | ll Day Workload                |                            | OK Canc                 | el  |

3. Dynamic – The load is dynamically used by the system for definite duration

4. Queuing – There will be definite wait time between transactions.

| Workload Configu                                                                        | ration - [                      | Workload                            | 1]               |                    |                                                                                                    |                                                         |                |                                              |                 |            | ? > |
|-----------------------------------------------------------------------------------------|---------------------------------|-------------------------------------|------------------|--------------------|----------------------------------------------------------------------------------------------------|---------------------------------------------------------|----------------|----------------------------------------------|-----------------|------------|-----|
| Workload C Increasing C Steady State Dynamic All Day Queuing Balance load across agents | 55<br>start use<br>c            |                                     | ):00:0<br>mup t  | ime<br>Ti          | mea<br>2<br>2<br>2<br>3<br>3<br>3<br>3<br>3<br>3<br>3<br>3<br>3<br>3<br>3<br>3<br>3<br>3<br>3<br>3 | 00:00:00<br>surement time<br>T3<br>  ] ]<br>me: 00:00:0 |                | 00:00:00<br>pise down time<br>Tin<br>00:00:1 | end u           | 5<br>Isers | 1   |
| Script                                                                                  | User Type<br>Usergroup<br>VUser | Profile<br>Profile1                 |                  | Vusers<br>55       | Start Time<br>Offset                                                                               | Simulation<br>Time<br>00:00:00                          | Warmup<br>Time | Measurement<br>Time<br>00:00:00              | Auto-<br>assign | Agents     |     |
|                                                                                         |                                 |                                     |                  |                    |                                                                                                    |                                                         |                |                                              |                 |            |     |
|                                                                                         |                                 |                                     |                  |                    |                                                                                                    |                                                         |                |                                              |                 |            |     |
| Start time<br>00:00:00<br>Relativ<br>C Absolu                                           | re<br>Ite                       | Settings<br>V Automati<br>T TrueLog | ically<br>1 On E | start mon<br>Error | itoring                                                                                            | Loadtest<br>descriptio                                  | on:            |                                              |                 |            | <   |
| User Distribution Ov                                                                    | erview                          | Configure                           | e All I          | Day Work           | load                                                                                               |                                                         |                |                                              | ок              | Can        | cel |

Once we set the work load for which the load testing needs to be done, Run the test using the Run test from menu run or

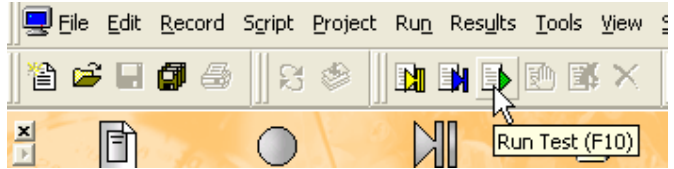

| Workload Config                                     | uration - [            | Workload1]                                 |                      |                      |                        |                |                     |                   |             | ?× |
|-----------------------------------------------------|------------------------|--------------------------------------------|----------------------|----------------------|------------------------|----------------|---------------------|-------------------|-------------|----|
| Workload<br>C Increasing<br>Steady State<br>Dynamic | start use              | user                                       | time                 | mea                  | surement time          | clo            | Dose down time      | end user          | ·s          |    |
| C Queuing<br>Balance load<br>across agents          | transactions           |                                            |                      | T3 Ti                | Tn-3                   | In-2 Ir        |                     |                   | → Ö<br>time |    |
| Script                                              | User Type<br>Usergroup | Profile                                    | Vusers               | Start Time<br>Offset | Simulation<br>Time     | Warmup<br>Time | Measurement<br>Time | Auto- A<br>assign | Agents      |    |
| Coogle bo                                           | I VUser                | Profile1                                   | 10<br>k              | 00:00:00             | 00:02:20               | 00:00:00       | 00:00:00            |                   | localho     |    |
| Start time<br>00:00:00<br>Relati<br>Absol           | ive<br>ute             | Gettings<br>▼ Automaticalļ<br>□ TrueLog On | y start mon<br>Error | itoring              | Loadtest<br>descriptio | on:            |                     |                   |             |    |
| User Distribution O                                 | verview                | Configure All                              | Day Work             | load                 | Connect                | Rur            |                     | ок                | Cano        | el |

Starting the run test will give the configuration screen for load, we have changed the vusers to 10 and duration to 2:20 min

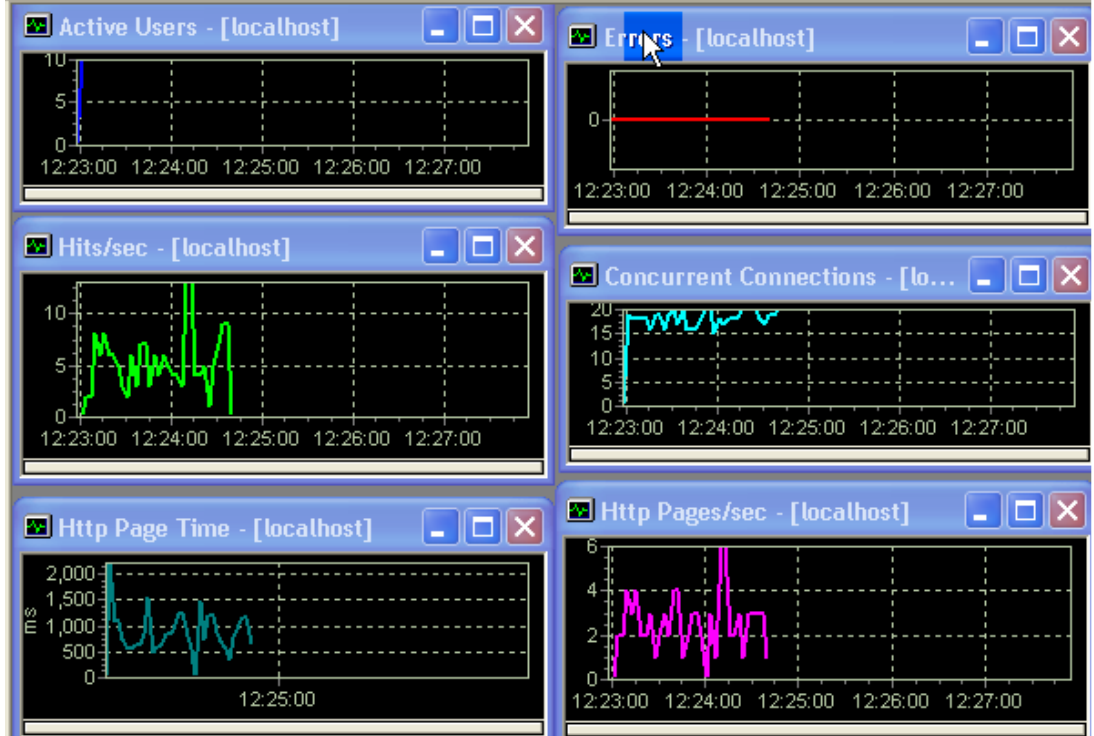

| 5 sec 💌           | 8 🔯 🛃      | / 🐽 🕞 🕄 🕄 | 866 ያ   |          | 1     | х×     | 1. 1   |        |           |              |         |      |
|-------------------|------------|-----------|---------|----------|-------|--------|--------|--------|-----------|--------------|---------|------|
| Summary           |            | Status    | Users   | created  | exec. | failed | Сри    | Memory | Resp      | Transactions | Tra. Bu | Page |
| 🕵 All Users       |            | executing | 10      | 10       | 10    | 0      | 11%    | 121%   | 100%      | 114          | 2.17    |      |
| Iocalhost         |            | executing | 10      | 10       | 10    | 0      | 11%    | 121%   | 100%      | 114          | 2.17    |      |
| 🕵 Google.bdf/VUse | r-Profile1 | executing | 10      | 10       | 10    | 0      |        |        |           | 114          | 2.17    |      |
| <                 |            |           |         |          |       |        |        |        |           |              |         | >    |
| User              | Agent      | Status    | Curren  | t Transa | ction |        | Last R | esp. A | vg. Resp. | Transactions | Tra. Bu | Page |
| 🐉 VUser-Pro       | localhost  | executing | TMain ( | (9)      |       |        | 1      | 7.25   | 15.02     | 9            | 1.71    |      |
| 🐻 VUser-Pro       | localhost  | thinktime | TMain ( | (9)      |       |        | 1.     | 4.65   | 14.78     | 9            | 7.98    |      |
| 🐻 VUser-Pro       | localhost  | thinktime | TMain ( | (15)     |       |        | 1      | 0.00   | 8.46      | 15           | 1.71    |      |
| 🐻 VUser-Pro       | localhost  | thinktime | TMain ( | (12)     |       |        |        | 4.23   | 11.05     | 12           | 2.28    |      |
| 🐻 VUser-Pro       | localhost  | thinktime | TMain ( | (11)     |       |        | 1      | 5.39   | 10.86     | 11           | 2.14    |      |
| 🐻 VUser-Pro       | lockhost   | thinktime | TMain ( | (8)      |       |        | 13     | 2.65   | 16.53     | 8            | 2.28    |      |
| 🐻 VUser-Pro       | locaľhost  | thinktime | TMain ( | (10)     |       |        | :      | 3.32   | 10.68     | 10           | 2.25    |      |
| 🐻 VUser-Pro       | localhost  | thinktime | TMain ( | (14)     |       |        | :      | 3.20   | 8.93      | 14           | 2.67    |      |
| 🐻 VUser-Pro       | localhost  | executing | TMain ( | (10)     |       |        | 2      | 3.85   | 14.10     | 10           | 3.29    |      |
| 🕃 VUser-Pro       | localhost  | thinktime | TMain ( | (13)     |       |        |        | 9.00   | 10.22     | 13           | 1.71    |      |

Distributing users to Multiple IP Address In the above situation, the virtual users are distributed through only one ip address, if we like to distribute the users with multiple IP address then

- 1. Go to SilkPerformer->Tools->SystemConfigurationManager
- 2. Select IP address Manager

|                                                                                                    | tem Confi                                          | guration M                      | anager                    |                                |                          |                                |
|----------------------------------------------------------------------------------------------------|----------------------------------------------------|---------------------------------|---------------------------|--------------------------------|--------------------------|--------------------------------|
| Agent                                                                                                    | localho                                            | ost                             |                           | Conne                          | ct <u>I</u> o            | <b>N</b> ?                     |
|                                                                                                    | System Infe<br>IP Address                          | ormation<br>Manager             |                           | Service Status<br>Applications |                          | System Tuning<br>System Report |
|                                                                                                    | 🛄 Ada <u>p</u>                                     | ter: [1] Inte                   | el(R) PRO/V               | Vireless 3945AB                | G Network (              | Connection                     |
| F                                                                                                    | °addresses-<br>↓↓ DHC                              | Pistatus: en                    | abled, card               | disconnected                   | T                        | otal addresses: 0              |
|                                                                                                    | IP a                                               | iddress                         | Subn                      | et mask                        | Status                   | T est result                   |
|                                                                                                    | <u></u>                                            | ave                             | <u>L</u> oad              | A <u>d</u> d                   | <u>E</u> dit.            | . <u>R</u> emove               |
|                                                                                                    | Chec                                               | ks the route o<br>name or IP ao | of all working<br>ddress: | g (status = up) If             | <sup>D</sup> addresses I | to the specified host.         |
|                                                                                                    |                                                    |                                 |                           | <u>o</u> k                     |                          | ancel Apply                    |
| 5ystem (<br>Click )                                                                                             | Configuration<br>Add from                          | Manager<br>IP Addre:            | sses                      |                                |                          |                                |
| Add I                                                                                                    | P Addresse                                         | es                              |                           | ? 🔀                            |                          |                                |
| the second second second second second second second second second second second second second second second se |                                                    |                                 |                           |                                |                          |                                |
| From                                                                                                    | IP address:                                        | 10 .                            | 1.1.                      | . 100                          |                          |                                |
| From I<br>Subne                                                                                                 | IP address:<br>et mask:                            | 10 .<br>255 . 2                 | 1.1.<br>255.255.          | . 100                          |                          |                                |
| From Subne                                                                                                    | IP address:<br>et mask:<br>Number:<br>To IP addres | 10 .<br>255 . 2<br>1<br>s: 10 . | 1.1.<br>255.255.<br>      | . 100                          |                          |                                |

3. 4.

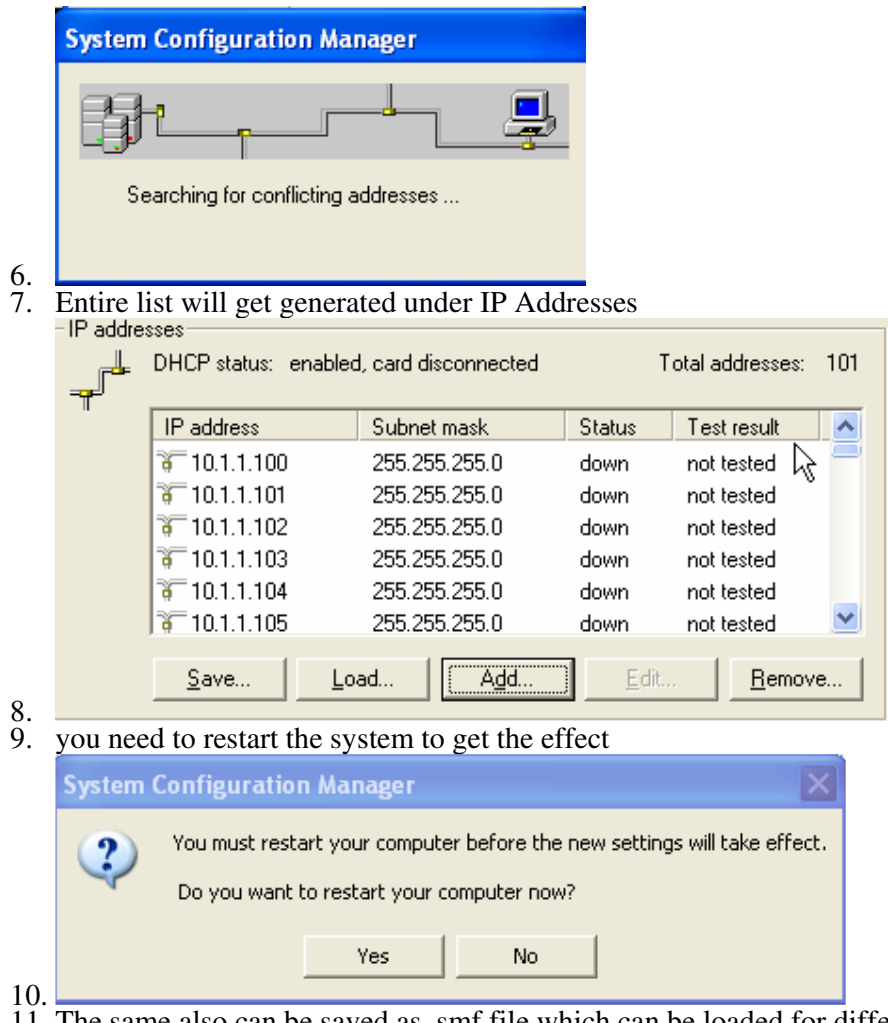

10.11. The same also can be saved as .smf file which can be loaded for different workspace.

## Configuring the Servers and its monitors

For performance testing, we have to configure the servers to get the information on those servers, The information can be of %cpu usage, Memory available, Concurrent connection etc.

To do the same.

1. Select the From SilkPerformer->Results->MonitorServer

| 💁 Silk Performan <mark>s</mark> e Explorer - H | ittp Pages/sec - [localhost]                                                                                                    |                                                                                                    |
|------------------------------------------------|----------------------------------------------------------------------------------------------------|----------------------------------------------------------------------------------------------------|
| ∐ Eile Edit Explore Monitor ⊻iew W             | izard Series <u>S</u> ettings <u>W</u> indow <u>H</u> elp                                                                       |                                                                                                    |
| 🛛 🗟 🗎 🖬 🕼 😭 🗶 🖓 🛱                              | ; 🖬 🚓 🛛 😵 😵 🗟 🛍 🛍 😫 🎥 🛼 💽 🖊 🗍                                                                                                   | •=• 🔆 🔚 🔛 🗍 😳 🖉                                                                                    |
| Overview Report Costantize Report              | Select Graph Select Report Find Root Grass Compare Graph View as HTML                                                           | Monitor Server Reuse Monito                                                                        |
|                                                | Active Users - [localhost]                                                                                                    | ors - [localhost]<br>ncurrent Connections -<br>n Pages/sec - flocalhost<br> Http Pages 😰 Http Page |
| Select From Monitors->                         | Add data source                                                                                                    |                                                                                                    |
| Monitor View Wizard Series<br>Add Data Source  | ; <u>S</u> ettings <u>W</u> indo                                                                                                |                                                                                                    |
| Data Source Wizard                             |                                                                                                    |                                                                                                    |
|                                                | Select Data Sources<br>Either select predefined Data Sources or have the Data Source<br>Wizard scan for available Data Sources. |                                                                                                    |
| Method<br>Realtime<br>System<br>Settings       | <ul> <li>Select from predefined Data Sources</li> <li>Have Data Sources detected</li> </ul>                                     |                                                                                                    |
| Keys                                           | ß                                                                                                    |                                                                                                    |
|                                                | < Back Next > Finish Cance                                                                                                    | 4                                                                                                  |
| b. Select from the system t                    | the server you like to monitor                                                                                                  |                                                                                                    |

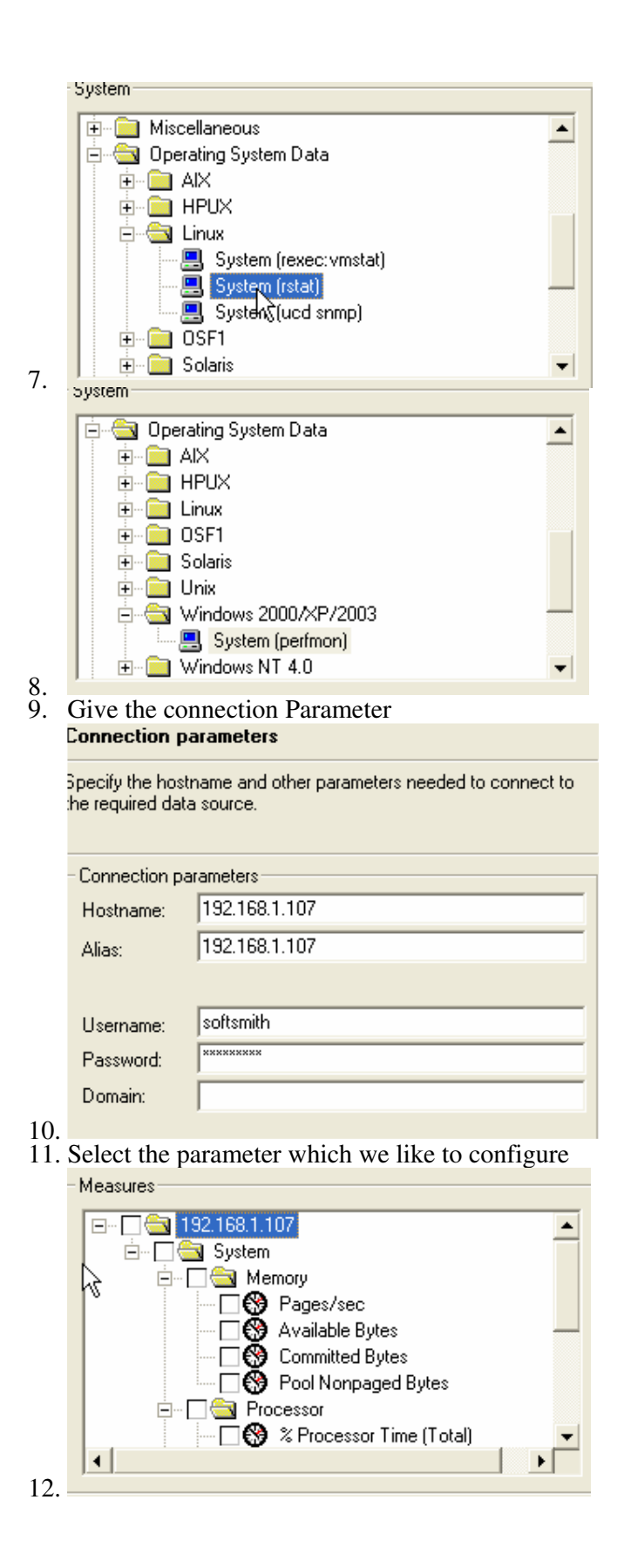

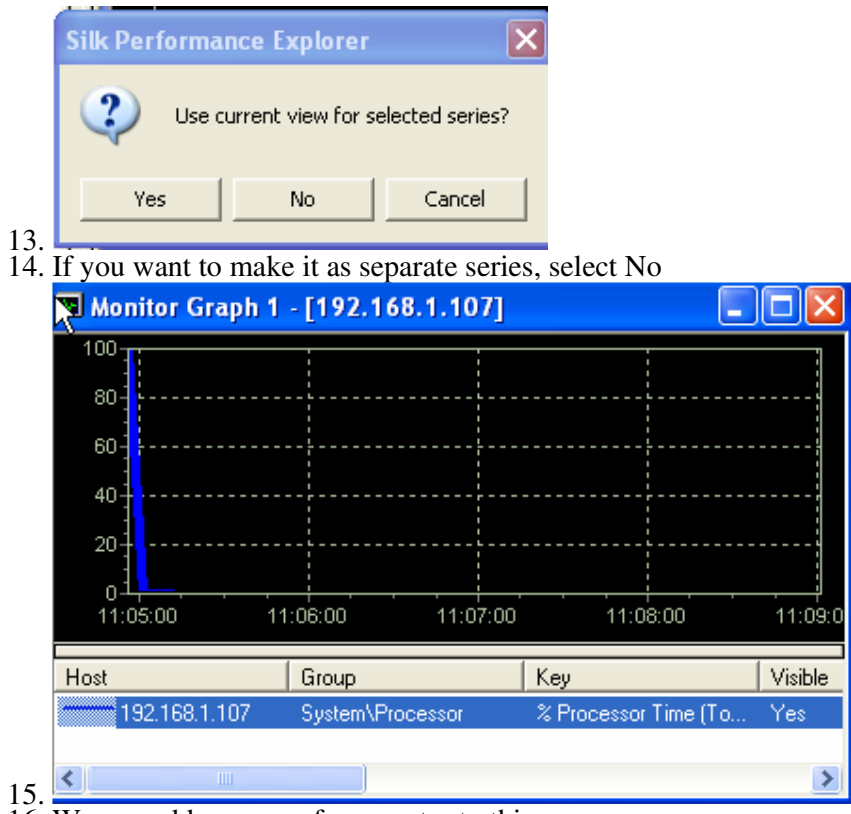

16. We can add any no. of parameter to this.

## Analysis

Analysis can be done based on the Responses for each page and understand the behavior of each page.

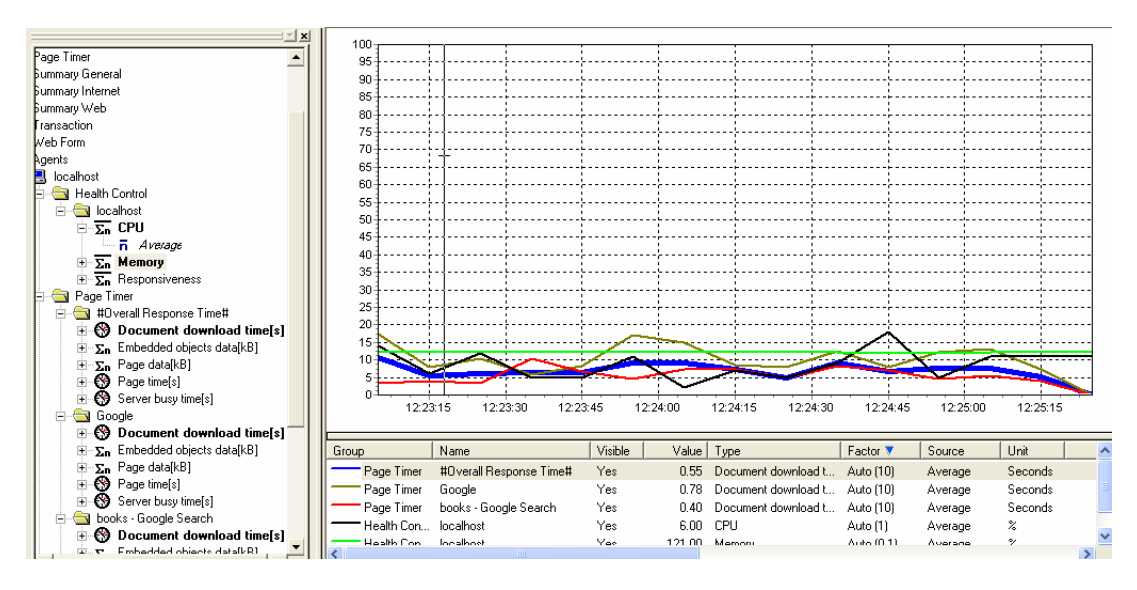

By selecting the appropriate measuring units, we can drill down the bottle neck in the pages.

For errors, there is "Analyze Error" tool which can cumulate all the errors (http errors) and from that we need to provide the solutions.

## Actual Base Line Report

From Menu – Results – Actual Base Line report can be generated. This report is mostly used for every final run.

| Borland                      |                    |           |                      |                    |                       |                       | Report g        | enerated at: 2 | 2007-10-1 | 1 12:45:29  |
|------------------------------|--------------------|-----------|----------------------|--------------------|-----------------------|-----------------------|-----------------|----------------|-----------|-------------|
| Actual Baseline R            | eport              |           |                      |                    |                       |                       |                 |                |           |             |
|                              |                    |           |                      |                    |                       |                       |                 |                |           |             |
| Version:                     | SilkPerforme       | er 7.4.0  | 0.2776               |                    |                       |                       |                 |                |           |             |
| Project:                     | NewProject         |           |                      |                    |                       |                       |                 |                |           |             |
| Start date/time:             | 2007-10-11         | 12:22:    | :55                  |                    |                       |                       |                 |                |           |             |
| Workload:                    | Workload1          |           |                      |                    |                       |                       |                 |                |           |             |
| Workload model:              | Steady State       | э         |                      |                    |                       |                       |                 |                |           |             |
| Status:                      | No errors          | s occur   | red                  |                    |                       |                       |                 |                |           |             |
|                              |                    |           |                      |                    |                       |                       |                 |                |           |             |
| Baseline test result ove     | rview              |           |                      |                    |                       |                       |                 |                | (         | back to top |
| Select a user type, or click | on one of the cour | nters, to | jump directly to the | according section. |                       |                       |                 |                |           |             |
| User Type                    | #Us                | sers      | Test duration [s]    | Session Time [s]   | Session Busy Time [s] | Average Page Time [s] | #Transaction OK | #cancelled     | #failed   | #Errors     |
| Google.bdf/VUser/I           | Profile1           | 10        | 00:02:21             | 11.808             | 2.670                 | 0.892                 | 122             | 0              | 0         |             |
|                              |                    |           |                      |                    |                       |                       |                 |                |           |             |
|                              |                    |           |                      |                    |                       |                       |                 |                |           |             |
| Accept Baseline              |                    |           |                      |                    |                       |                       |                 |                |           |             |
|                              |                    |           |                      |                    |                       |                       |                 |                |           |             |
| Results for Google.bdf       | /VUser/Profile1    |           |                      |                    |                       |                       |                 |                | back to   | overview    |

| ivame                                              | AVg   | חווייו | мах   | Count | Stapev | Histogram |
|----------------------------------------------------|-------|--------|-------|-------|--------|-----------|
|                                                    |       |        |       |       |        |           |
| #Overall Response Time#                            |       |        |       |       |        |           |
| response time breakdown (server / document / page) |       |        |       |       |        |           |
| Page time[s]                                       | 0.892 | 0.281  | 7.359 | 349   | 0.972  |           |
| Document download time[s]                          | 0.725 | 0.281  | 6.484 | 349   | 0.729  |           |
| Server busy time[s]                                | 0.384 | 0.000  | 1.734 | 349   | 0.246  |           |
| Page data[kB]                                      | 4.338 | 0.475  | 6.975 | 349   | 2.784  |           |
| Embedded objects data[kB]                          | 1.184 | 0.000  | 3.386 | 349   | 1.614  |           |
|                                                    |       |        |       |       |        |           |
| books - Google Search                              |       |        |       |       |        |           |
| response time breakdown (server / document / page) |       |        |       |       |        |           |
| Page time[s]                                       | 0.594 | 0.281  | 3.391 | 112   | 0.551  |           |
| Document download time[s]                          | 0.594 | 0.281  | 3.391 | 112   | 0.551  |           |
| Server busy time[s]                                | 0.258 | 0.000  | 1.281 | 112   | 0.231  |           |
| Page data[kB]                                      | 5.437 | 5.210  | 5.689 | 112   | 0.233  |           |
| Embedded objects data[kB]                          | 0.000 | 0.000  | 0.000 | 112   | 0.000  |           |
|                                                    |       |        |       |       |        |           |
| gen_204                                            |       |        |       |       |        |           |
| response time breakdown (server / document / page) |       |        |       |       |        |           |
| Page time[s]                                       | 0.452 | 0.312  | 1.812 | 115   | 0.258  |           |
| Document download time[s]                          | 0.452 | 0.312  | 1.812 | 115   | 0.258  |           |
| Server busy time[s]                                | 0.349 | 0.000  | 1.734 | 115   | 0.254  |           |
| Page data[kB]                                      | 0.475 | 0.475  | 0.475 | 115   | 0.000  |           |
| Embedded objects data[kB]                          | 0.000 | 0.000  | 0.000 | 115   | 0.000  |           |
|                                                    |       |        |       |       |        |           |
| Google                                             |       |        |       |       |        |           |
| response time breakdown (server / document / page) |       |        |       |       |        |           |
| Page time[s]                                       | 1.581 | 0.781  | 7.359 | 122   | 1.275  |           |
| Document download time[c]                          | 1 102 | 0.562  | 6 484 | 122   | 0.076  |           |